# Schritt 1: Bitte klicken Sie auf "Register for the Pilot Credit".

### **Documentation Requirements** General **REGISTER FOR THE PILOT CREDIT** Participate in the LEEDuser pilot credit forum Complete the feedback survey: PILOT CREDIT SURVEY Credit Specific Complete the Legal Wood Calculator, found on the resources tab of this credit.

# Schritt 2: Bitte melden Sie sich unter "Pilot credit registration" an.

| Project tools -                    | Pilot credit registration                               |
|------------------------------------|---------------------------------------------------------|
| Addenda database                   | Sign in to register pilot credits to your LEED project. |
| Pilot credit library               |                                                         |
| Pilot credit registration          |                                                         |
| Regional priority credit<br>lookup |                                                         |
| Sample forms                       |                                                         |
| Reference guide +                  |                                                         |

1. Klicken Sie auf "Sign in"

2. Geben Sie Ihre Login-Daten ein. Falls Sie noch kein Konto haben, können Sie unter <u>http://www.usgbc.org/registration/create-</u> <u>user</u> ein neues Konto anlegen.

| roject tools —                    | Pi               |                                  |
|-----------------------------------|------------------|----------------------------------|
| Addenda database                  | Sign in<br>Sigr  | Don't have an account: Corre one |
| Pilot credit library              | Email            |                                  |
| Pilot credit registration         | Bassword         |                                  |
| Regional priority credit<br>ookup |                  |                                  |
| Sample forms                      | SIGN IN Reset pa | ssword                           |
| Reference auide +                 |                  |                                  |

#### Schritt 3: Füllen Sie bitte das Formular aus.

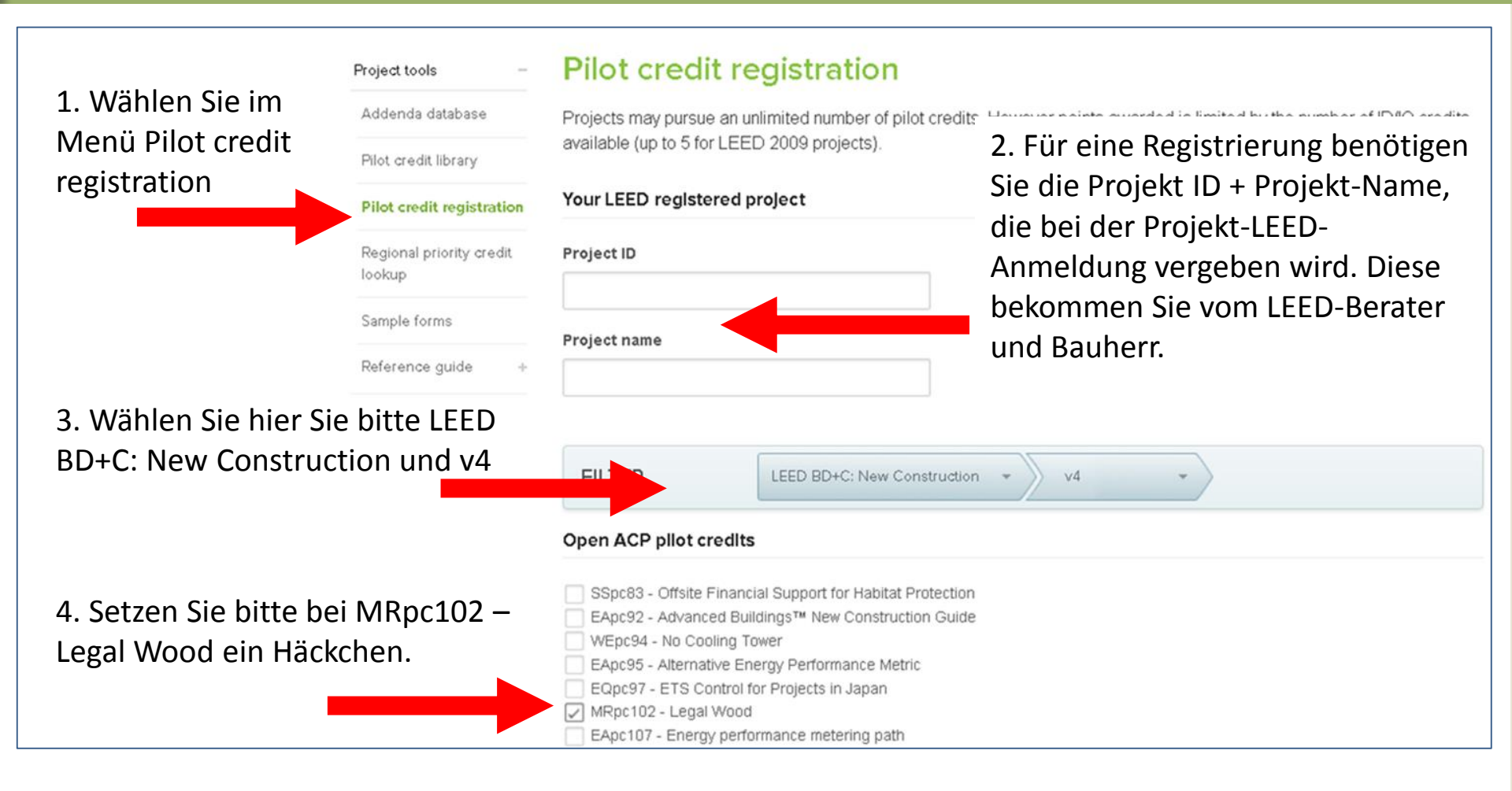

#### Schritt 4: Senden Sie bitte das Formular ab.

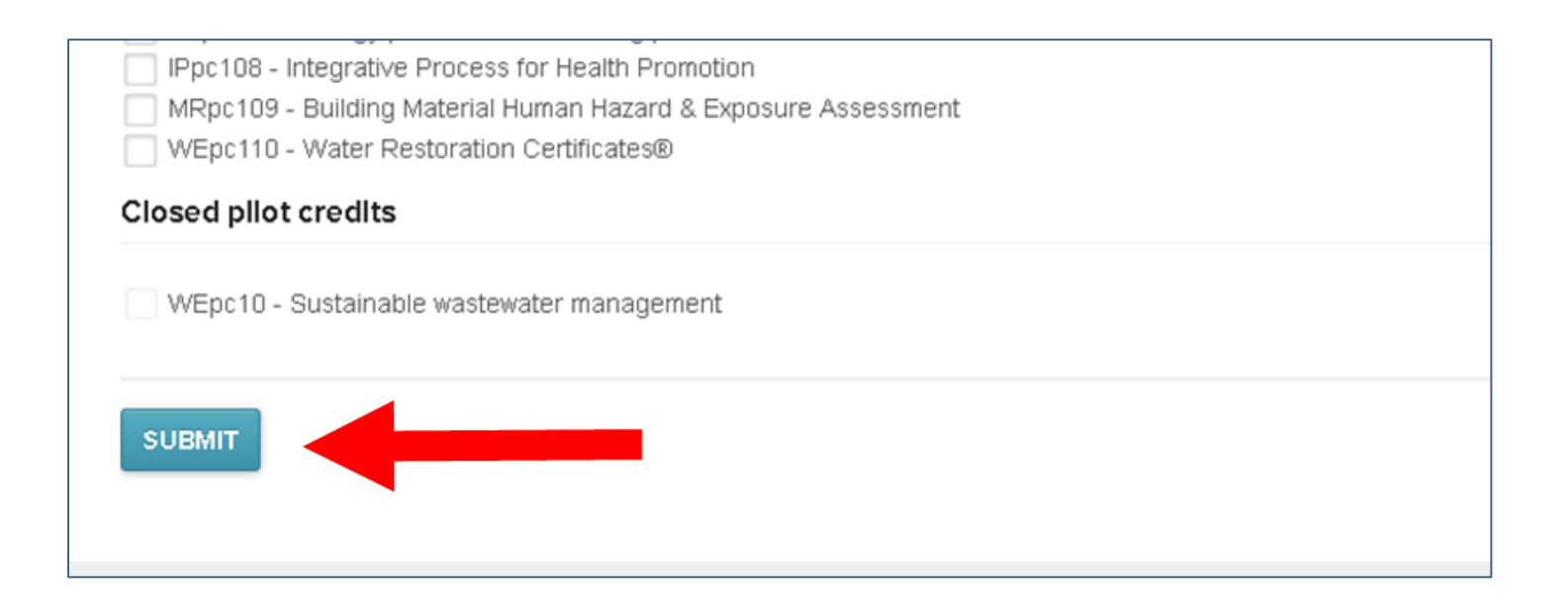